## **FNCU's New Mobile Banking App**

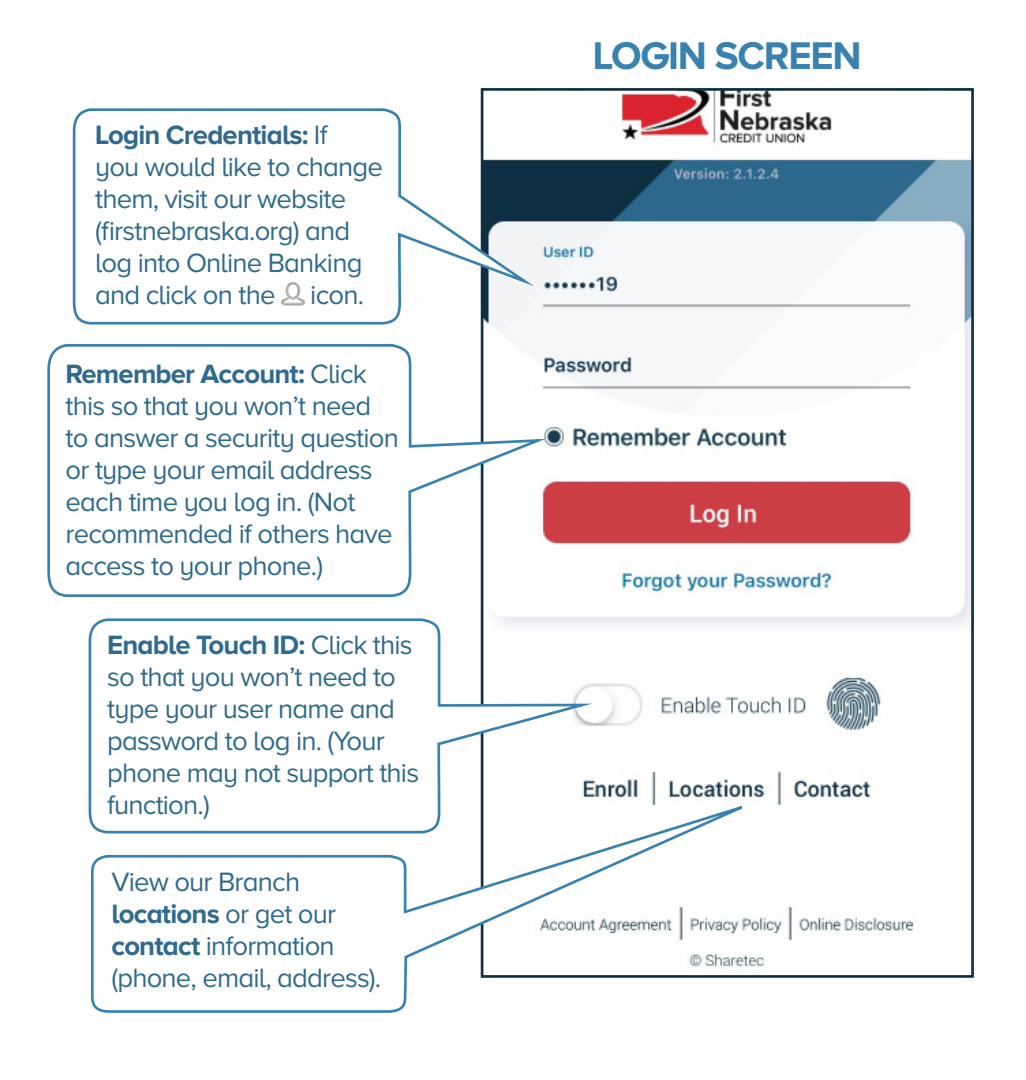

# **ACCOUNTS SCREEN**

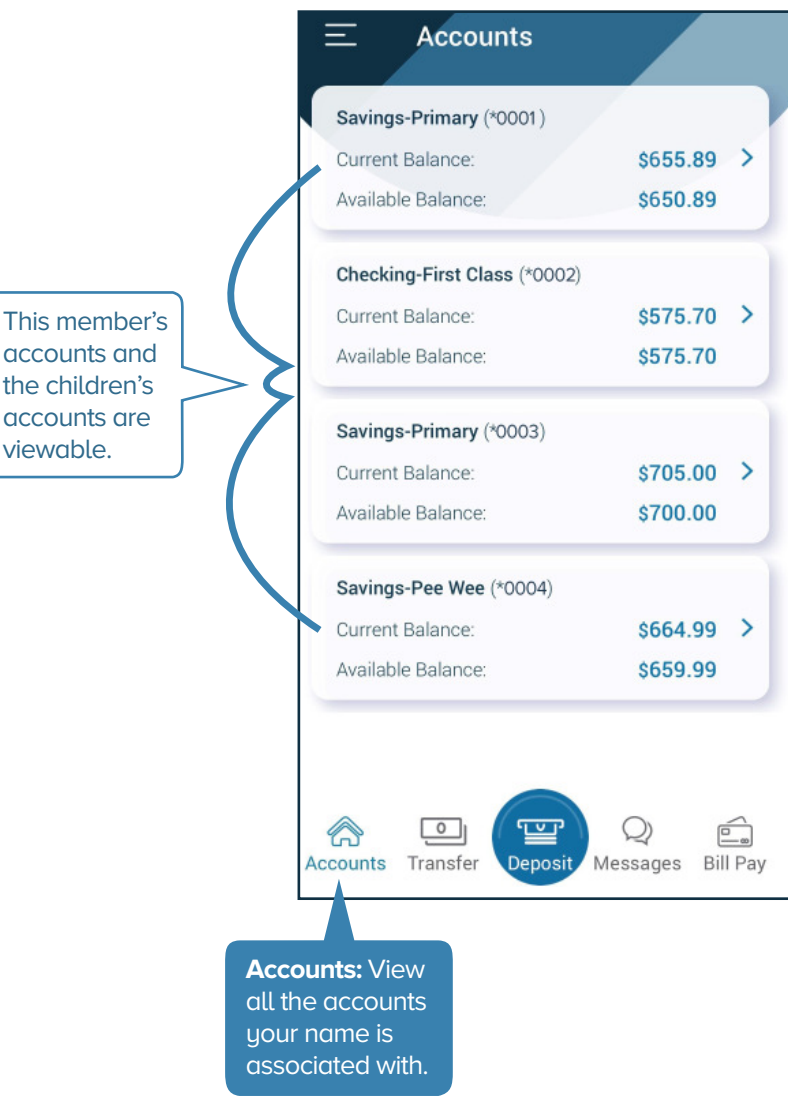

viewable.

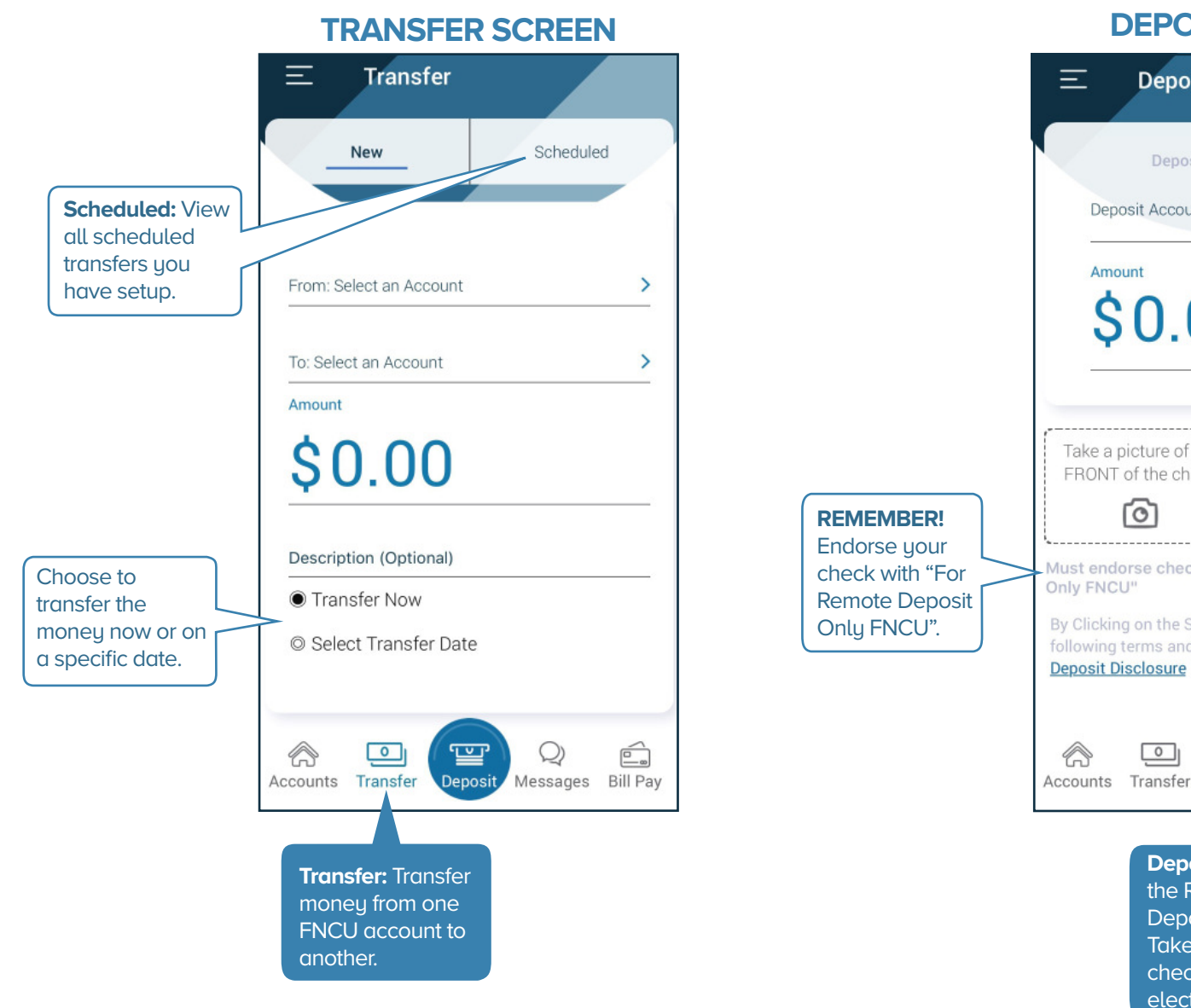

### **DEPOSIT SCREEN**

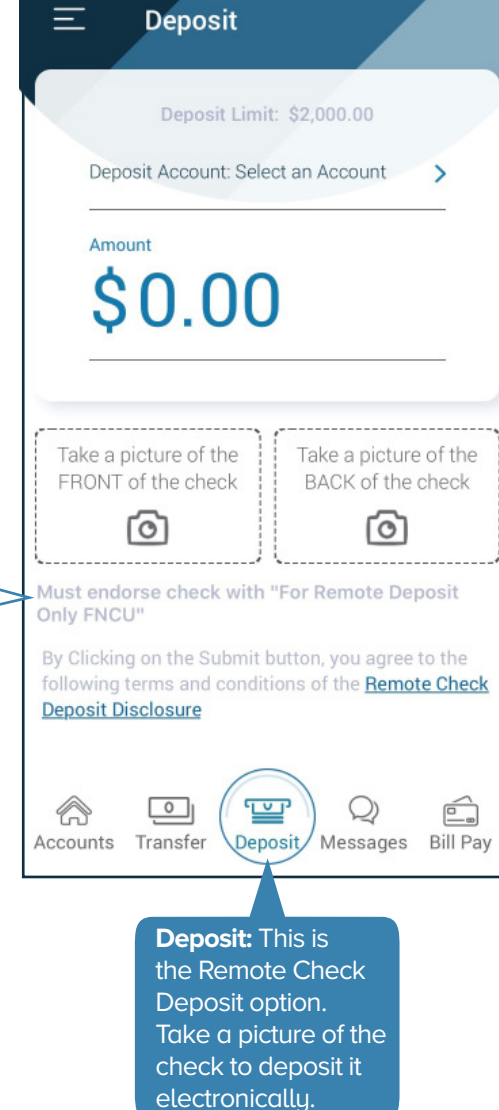

### **MESSAGES SCREEN**

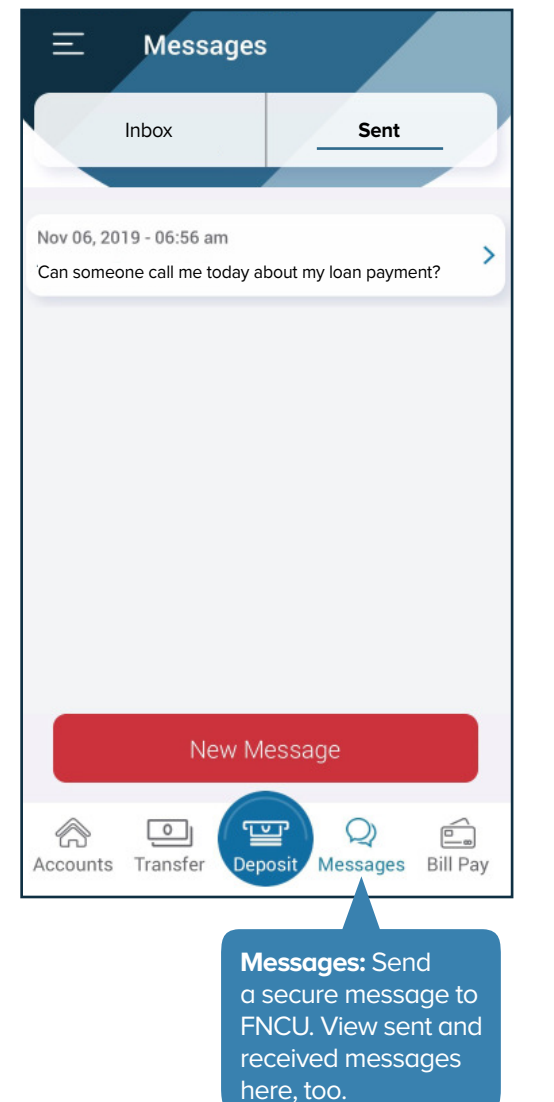

#### **BILL PAY SCREEN Bill Pay** $\equiv$ I want to Search Q Recent Pay Bills Pay with Picture View Payments Update my Preferences Leave Feedback Camera: Take a picture of your bill, and it will "read" the invoice #, account # and pauee name/address. °0<sup>-</sup> Add: Setup payees here. 0 Ē Q) **—** Accounts Transfer Deposit Messages Bill Pay Bill Pay: Set up recurring bills or onetime payments here and it will be paid on the day you choose.

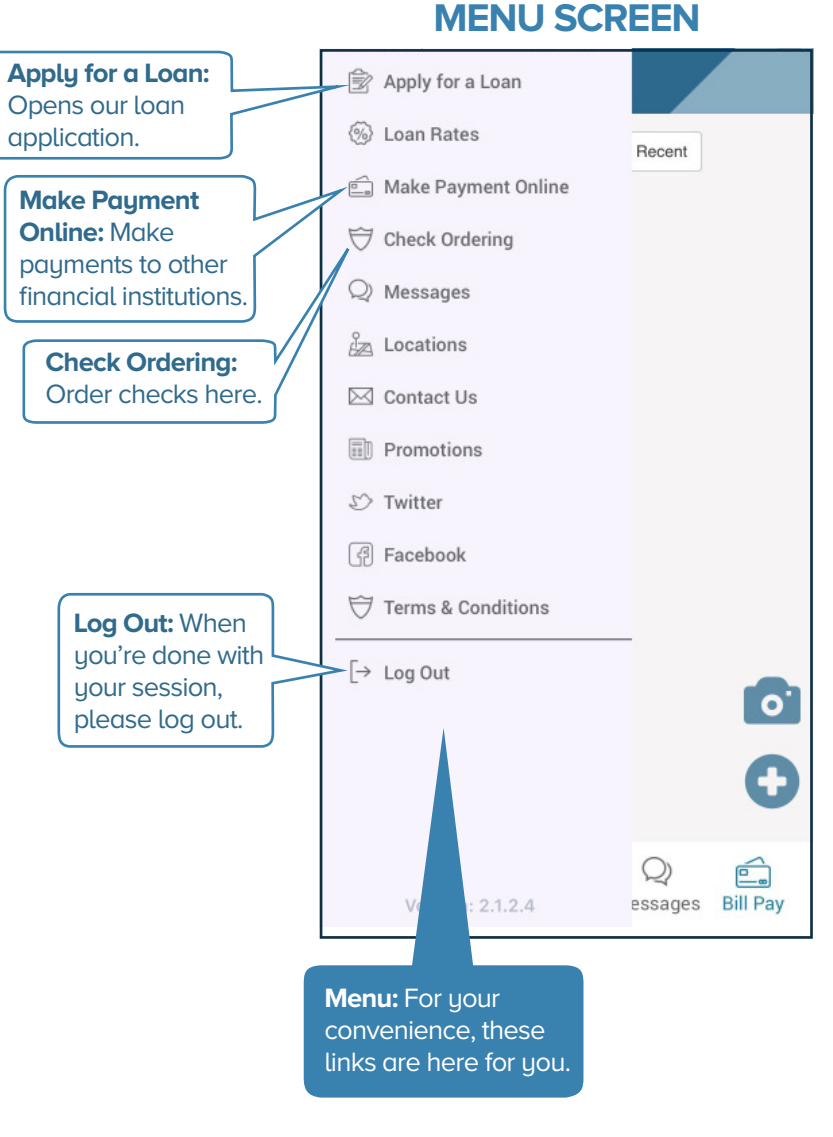